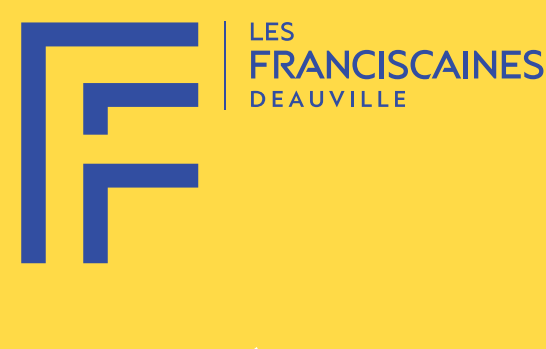

# PROCÉDURE D'UTILISATION BILLETERIE

EXPOSITION SEBASTIÃO SALGADO COLLECTION DE LA MEP

DU 1<sup>ER</sup> MARS AU 1<sup>ER</sup> JUIN

Sebastião Salgado Participant au singsing de Paya, Province des Hautes-Terre occidentales, Papouasie-Nouvelle-Guinée, 2008 Collection MEP, Paris. © Sebastião Salgado

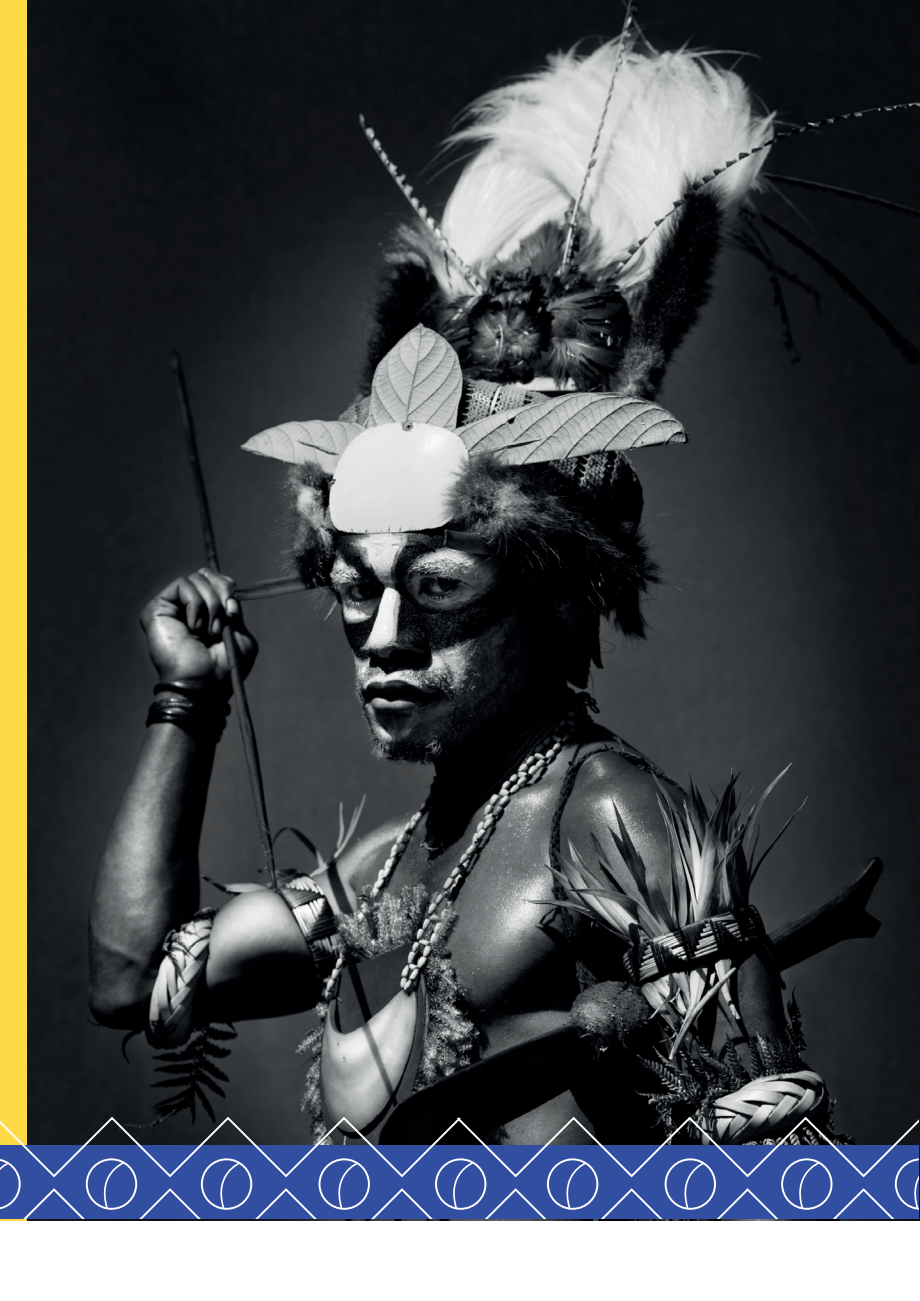

# **CAP VERS LE BRÉSIL !**

En 2025, la France et le Brésil célèbrent leur relation bilatérale à travers une saison commune. Des subtiles nuances en noir et blanc de Sebastião Salgado au Brésil haut en couleur, il n'y a qu'un pas de danse et quelques rythmes enchanteurs. Chaloupez sur les airs de Bossa nova, Samba ou autre Baião.

#### Entrez dans la fête d'une saison colorée, propice au voyage et à la découverte culturelle !

La réservation est à effectuer sur le site internet des Franciscaines.

Il vous est remis un code promotionnel **PRINTEMPS 2025** qui vous permettra de bénéficier de 2 entrées valables sur une journée pour toutes les expositions en cours.

Si vous souhaitez bénéficier également d'une visite guidée, il vous est remis un code promotionnel **PRINTEMPS VG 2025** qui vous permettra de participer à deux personnes à la visite guidée correspondant à la date de vos billets.

### **POUR OBTENIR VOS BILLETS**

- 1. Se rendre sur la billetterie en ligne des Franciscaines Deauville
- 2. <u>https://lesfranciscaines.fr/fr/programmation/pass-toutes-expositions</u> Sélectionner -> PASS TOUTES EXPOSITIONS
  - Cliquer sur -> RÉSERVER
- 3. Sélectionner -> 2 billets -> tarif plein -> AJOUTER AU PANIER -> SUIVANT
- 4. Page du récapitulatif global de la commande
- 5. Dans le 2<sup>e</sup> onglet, Créer un nouveau compte pour poursuivre la commande (réception d'un mail de confirmation de création de compte)
- 6. Cliquer -> J'accepte les conditions générales de vente
- 7. Dans la case « Code promo » Entrer le code **PRINTEMPS 2025** -> **APPLIQUER** -> **SUIVANT**
- 8. Le montant total à droite intègre la réduction (correspondant à 2 billets) s'affiche alors à O€ -> SUIVANT
- 9. Confirmation de la commande (réception d'un mail de confirmation)
- 10. Réception d'un mail contenant des e-billets sur le mail indiqué lors de la création du compte.

## POUR RÉSERVER VOTRE VISITE GUIDÉE

- 2. Sélectionner 2 billets Billet VISITE GUIDÉE EXPOSITION SEBASTIAO SALGADO Tarif plein -> AJOUTER AU PANIER -> SUIVANT
- 3. Page du récapitulatif de la commande
- 4. Sélectionner la date de votre venue -> SUIVANT
- 5. Page du récapitulatif global de la commande
- 6. Dans le 2<sup>e</sup> onglet, Créer un nouveau compte pour poursuivre la commande (réception d'un mail de confirmation de création de compte) ou entrer vos identifiants.
- 7. Cliquer -> J'accepte les conditions générales de vente
- 8. Dans la case « Code promo » Entrer le code PRINTEMPS 2025 VG -> APPLIQUER -> SUIVANT
- 9. Le montant total à droite intègre la réduction (correspondant à 2 visites) s'affiche alors à O€ -> SUIVANT
- 10. Confirmation de la commande (réception d'un mail de confirmation)
- 11. Réception d'un mail contenant des e-billets sur le mail indiqué lors de la création du compte.

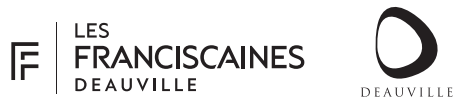